Sign into PeopleSoft Financials and follow steps below:

Click the compass icon in the top right corner of the screen to access the Navigation Bar, or "NavBar"

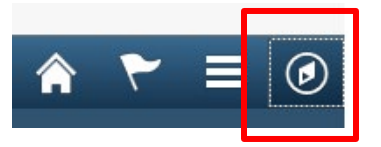

Click the "Navigator" icon to open the full Navigation menu.

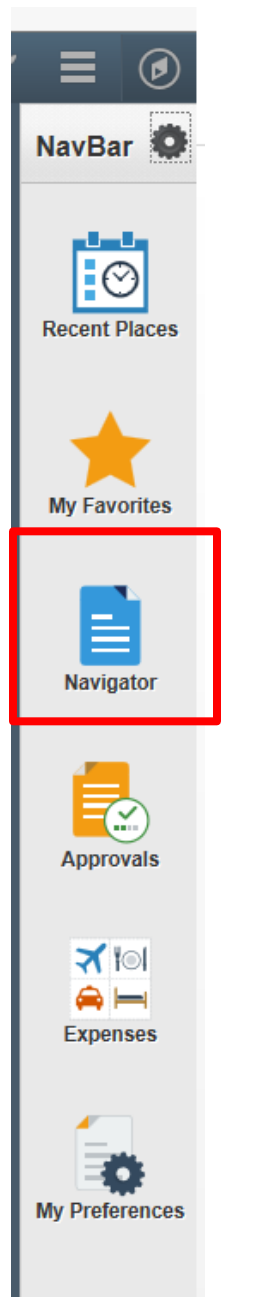

### Click "UofL Custom"

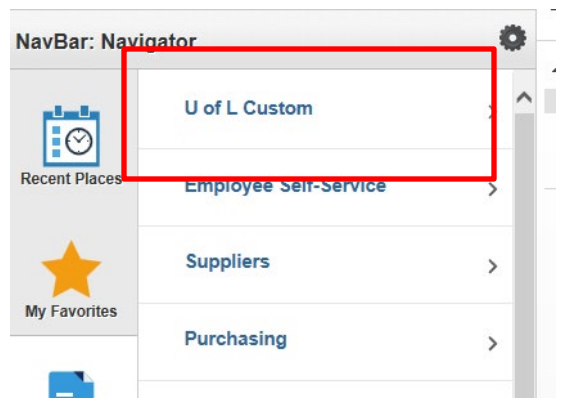

## Click "UL Procurement Card"

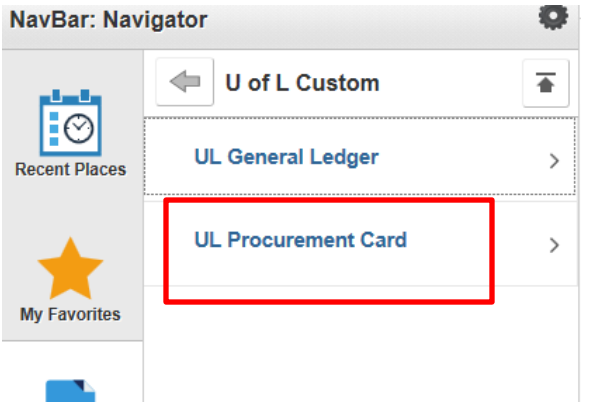

### **Click "Procurement Card Application"**

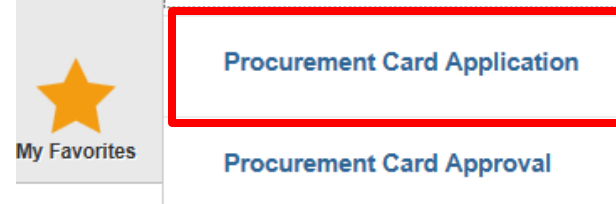

Note: If you do not see this screen, make sure you are in PS Financials and not PS HR/CS

| PCard applications                                                                            |
|-----------------------------------------------------------------------------------------------|
| Enter any information you have and click Search. Leave fields blank for a list of all values. |
| Find an Existing Value         Add a New Value                                                |
| Search Criteria                                                                               |
| Empl ID begins with V<br>Request Number begins with V                                         |
| Search Clear Basic Search 🖾 Save Search Criteria                                              |
| Find an Existing Value Add a New Value                                                        |
| Click Add a New Value                                                                         |
|                                                                                               |

#### The pop-up window will appear:

|    | Message                                                      |
|----|--------------------------------------------------------------|
| te | Testing must be taken prior to applying for Pcard (30003,29) |
|    |                                                              |
|    |                                                              |

| Click | OK | if test completed. |
|-------|----|--------------------|
|-------|----|--------------------|

If testing has not been completed, log out of the system and complete the testing on Blackboard – instructions <u>HERE</u>. Verify with the ProCard Office that your scores have been recorded. Once testing is completed with a score of 100%, you may proceed to the next step to complete the application.

Enter the Employee ID Number of the cardholder/responsible party. Leave the Request Number blank. This will fill in automatically, once the application has been saved.

| PCard applications                                                                                                    |                                                                                                    |
|----------------------------------------------------------------------------------------------------|----------------------------------------------------------------------------------------------------|
| Find an Existing Value Add a New Value                                                                                                    |                                                                                                    |
| Empl ID: Q<br>Request Number:                                                                                                    |                                                                                                    |
| Add                                                                                                    |                                                                                                    |
| Find an Existing Value Add a New Value                                                                                                    |                                                                                                    |
| Click Add and enter the required information as illustrated below:                                                                                                    |                                                                                                    |
| Enter your default<br>account code Request Procurement Card<br>Employee ID: Name: Request NEW<br>No.:                                                                                                    | Select Card Type –                                                                                                    |
| Enter Telephone<br>Number – format as:<br>5028526250 (no<br>dashes or parentheses)<br>Amount Limits<br>Per Trans: 2500.000<br>Monthly: 10000.000<br>Telephone: Individual Account<br>Decline Balance Card<br>Max Amt: | <ul> <li>Department Account:</li> <li>Check this box if the card is<br/>being issued as a</li> <li>Departmental Card with the<br/>Department name</li> <li>appearing on the card.</li> <li>Make sure to enter</li> </ul>                                                                                         |
| Chartfields<br>SpeedType Key:<br>Fund Dept Program Project Grant Exp Dt<br>Dept Name:<br>Enter Department SpeedType                                                                                                   | Make sure to enter<br>Department Name for card.<br>2) Individual Account: Check<br>this box if the card is being<br>issued as individual card<br>with your name appearing<br>on the card.<br>3) Declining Balance: Only<br>check this box if you wish to<br>enter a maximum amount<br>for the card's life cycle. |
| Click Save                                                                                                    |                                                                                                    |

Note: # 3 to be used only if maximum amount is to be used. When maximum amount is used, then this card is no longer valid/useable.

When information has been entered in all fields and saved, your screen will appear as follows:

| Request Procurement Ca                                                                                                    | rd                                                                                                    |                      |   |                          |           |      |
|----------------------------------------------------------------------------------------------------|----------------------------------------------------------------------------------------------------|----------------------|---|--------------------------|-----------|------|
| Employee ID:                                                                                                    | Name:                                                                                                    | Request<br>No.:      | 3 |                          |           |      |
| *Account: 541100 Q Labo                                                                                                    | oratory                                                                                                    |                      |   |                          |           |      |
| Amount Limits                                                                                                    | Card Type                                                                                                    | U of L Pcard website |   |                          |           |      |
| Per Trans:2500.000Monthly:10000.000Telephone:Image: Comparison of the second second | <ul> <li>Department Account</li> <li>Dept Name for Card:</li> <li>Individual Account</li> <li>Decline Balance Card</li> <li>Max Amt:</li> </ul> | Existing Cards       |   | یع <sub>ار</sub><br>مصبح | First 🚺 👘 | Last |
| Chartfields                                                                                                    |                                                                                                    |                      |   |                          |           |      |
| SpeedType Key: 01044<br>Fund Dept Progra<br>1000 2314000156 0104<br>Dept Name: Purchasin                                                                                                    | im Project Grant Exp<br>14<br>ng                                                                                                    | Dt                   |   |                          |           |      |
| Save Notify                                                                                                    |                                                                                                    |                      |   |                          |           |      |

From Navigate, click on Procurement Card Approval:

### Navigate> UofL Custom > UL Procurement Card > Procurement Card Approval

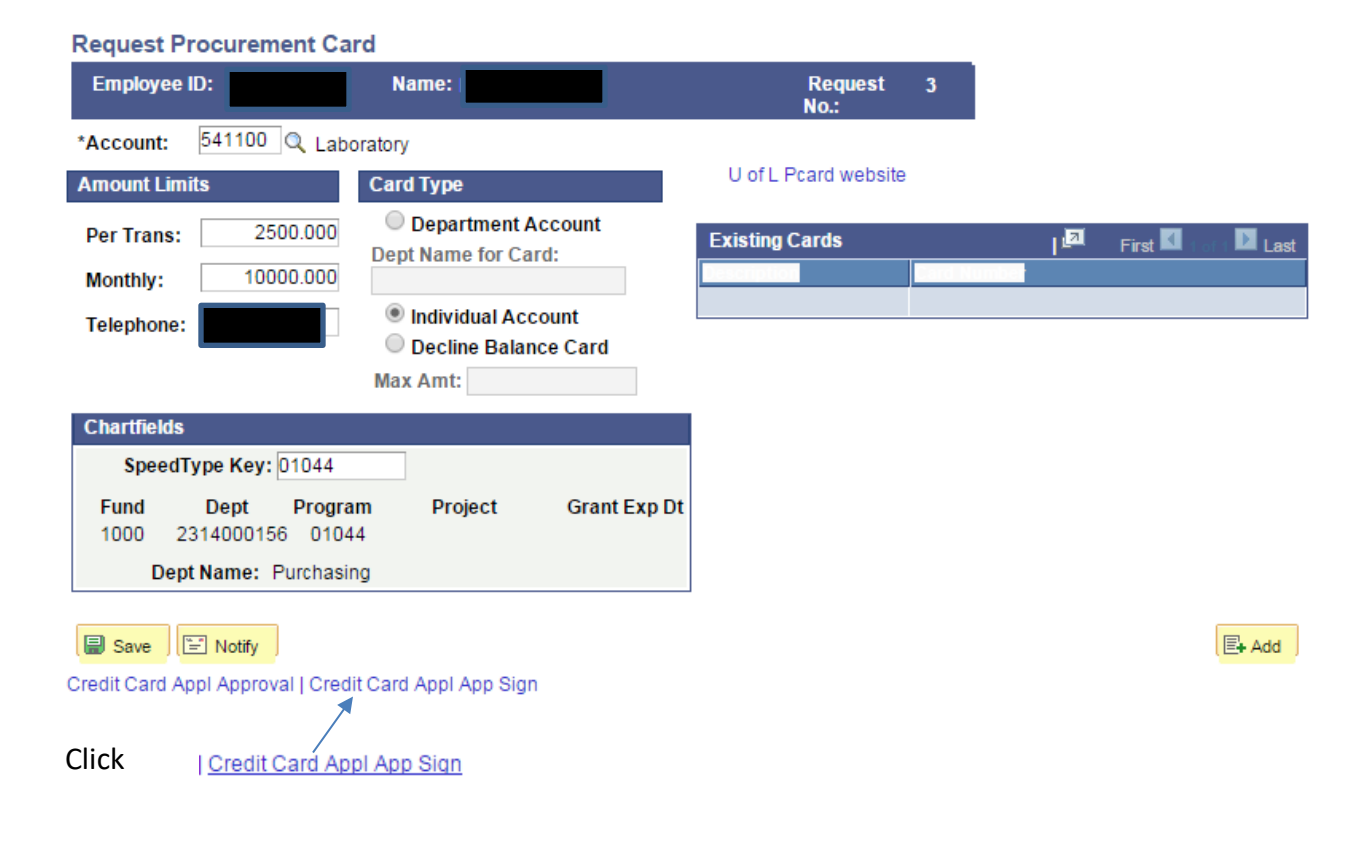

### Note: If application does not pull up, use Employee Id and Request #.

|                                                 | Request Procurement Card   |                                    |                                                                                    |
|-------------------------------------------------|----------------------------|------------------------------------|------------------------------------------------------------------------------------|
|                                                 | Employee II Name           | Request No.: 1                     |                                                                                    |
| Enter Director/Dept<br>Chair's Employee ID      | Account: 541000            | to Supplier                        | The ProCard Office will<br>enter Purchasing and<br>Send to Supplier<br>information |
| Enter Dean/Vice<br>President Employee           | Director/Dept Chair        | n 05/21/2019 11<br>n 05/21/2019 11 |                                                                                    |
| ID - Not req'd for                              | Card Approvers Find View   | All First 🖉 🚺 🔛 💭 Last e           | nter the date you are<br>ntering the Application                                   |
|                                                 | Testing 05/08/2014         | 05/21/2019 🙀 🛨 🗖 ir                | n all applicable date<br>ields.                                                    |
| Enter Cardholder's<br>Approver(s)               | Funding Devieware End View |                                    |                                                                                    |
| Employee ID                                     |                            |                                    |                                                                                    |
| Enter Cardholder's                              | 12/15/2014                 |                                    |                                                                                    |
| Emplovee ID                                     | Proxy Find View            | All First C Last<br>05/21/2019     |                                                                                    |
| Enter Cardholder's<br>Proxy(ies) Employee<br>ID | ✓ Testing 12/15/2014       |                                    |                                                                                    |

If the Approver is also the Funding Reviewer, add this information in both fields. If you have more than one Approver, Funding Reviewer, or Proxy, you must click on the plus sign ( +) in the appropriate field to add a row and additional information.

| Click 🗐 Save                          |                                 |
|---------------------------------------|---------------------------------|
| Note: The Request No.: will be needed | later to print the application. |
| Request Procurement Card              |                                 |
| Employee ID: Name:                    | Request No.: 3                  |
|                                       | Send to Vendor                  |
| Account: 541100 Laboratory            | Send to Supplier                |
| U of L Pcard website                  |                                 |
| Approved By                           |                                 |

If all information is correct, you can print the application from University Reports immediately.

Note: If corrections need to be made to the saved application, go page 11 for instructions.

## Instructions for printing on-line application in BI Reports

Applications may be printed immediately after completing the application process in PeopleSoft.

Sign into BI Reports, and then select the "FI" folder:

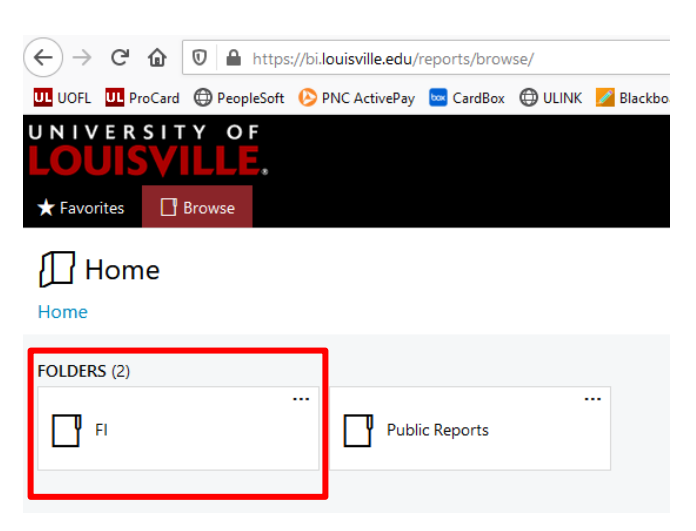

Within the "FI" folder, select "Listings":

| UNIVERSITY OF        |         |
|----------------------|---------|
| ★ Favorites 🛛 Browse |         |
| Home > FI            |         |
| FOLDERS (2)          |         |
| Listings             | Procard |

The next screen will appear, where you can select the "ProCard Application" folder:

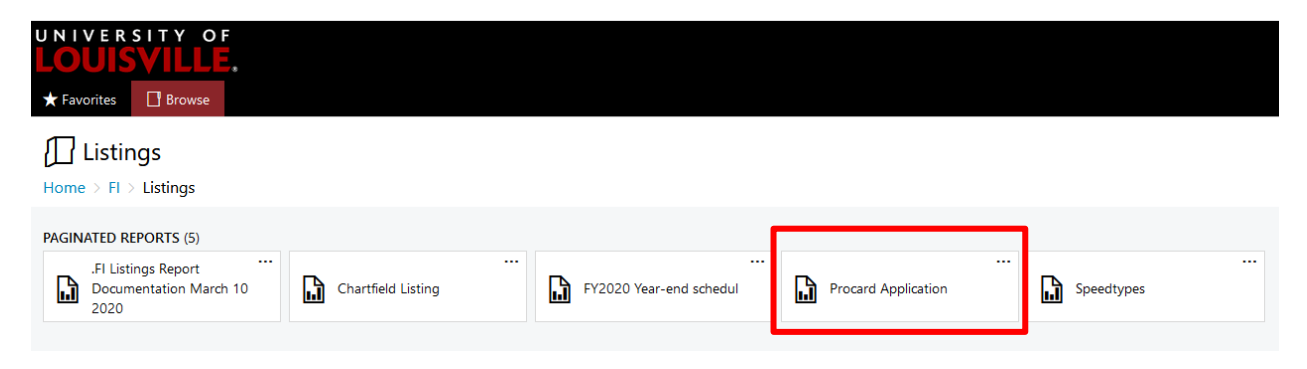

Enter cardholder's <u>Employee ID</u> and the <u>request #</u> from the application, click View Report on the far-right hand side.

| Dnce the application populates, select to save the application ( <i>PDF option available</i> ), |                                       |                                     |           |              |   |             |
|-------------------------------------------------------------------------------------------------|---------------------------------------|-------------------------------------|-----------|--------------|---|-------------|
| or — to print:                                                                                  |                                       |                                     |           |              |   |             |
| UNIVERSITY OF<br>LOUISVILLE.<br>★ Favorites ☐ Browse                                            |                                       |                                     |           |              |   |             |
| Home > FI > Listings > Proca                                                                    | rd Application                        |                                     |           |              |   |             |
| Empl ID                                                                                         | Request #                             |                                     |           |              |   |             |
| <                                                                                               | S ⊳I C)                               | € 100% ⊻                            |           | <del>Q</del> |   | Find   Next |
|                                                                                                 | PROCUREMENT CA                        | ARD APPLICATION                     | Word      |              | , |             |
|                                                                                                 | UNIVERSITY OF LOUI<br>VISA COMMERCIAL | SVILLE & PNC BANK<br>CARD AGREEMENT | Excel     |              |   |             |
| Cardholder / Responsible Party's Nan                                                            | ne:                                   |                                     | PowerPoin | t            |   |             |
| Empl ID: 00- User ID:                                                                           | Email:                                |                                     |           |              |   |             |
| Department Name: Card Type:                                                                     |                                       | PDF                                 |           |              |   |             |
| Only 1 (one) card per individual - see                                                          | Procard Website for explar            | nation                              |           |              |   |             |

The printed application should be reviewed for accuracy prior to obtaining required signatures.

- Review the information for accuracy that is populated from application in PeopleSoft.
- Print legibly the campus address on the printed application.
- If grant related, make sure the expiration date is populated on the application, otherwise the application cannot be processed. Note: The expiration date cannot be written or manually entered on the application.
- Obtain all required signatures Cardholder, Funding Reviewer, Approver, Proxy, and the responsible party for the Chartfield – Director/Department Chair or Dean/Vice President.
- Review again to be sure all information is correct and forward completed application via campus mail to the ProCard Office (Houchens Building – LL07) or by email to <u>ProCard@louisville.edu</u>.

# Instructions for making corrections to saved on-line application in PeopleSoft Financials

### Navigate> UofL Custom > UL Procurement Card > Procurement Card Approval

### PCard Approval

Enter any information you have and click Search. Leave fields blank for a list of all values.

| Find an Existing Value                      | Add a New Value   |
|---------------------------------------------|-------------------|
| Search Criteria                             |                   |
| Empl ID begins w<br>Request Number begins w | /ith ▼Q<br>/ith ▼ |
| Glear                                       |                   |
| Find an Existing Value   Add                | d a New Value     |

Enter your Employee ID and Request # and click Find an Existing Value

If you do not recall your request # go to page 13 for instructions.

#### PCard Approval

Enter any information you have and click Search. Leave fields blank for a list of all values.

| Find an Existing Value Add a New Value           |
|--------------------------------------------------|
| Search Criteria                                  |
| Empl ID begins with  Request Number begins with  |
| Search Clear Basic Search 🖾 Save Search Criteria |
| Find an Existing Value   Add a New Value         |

Enter your Employee ID and Request # and click

Find an Existing Value

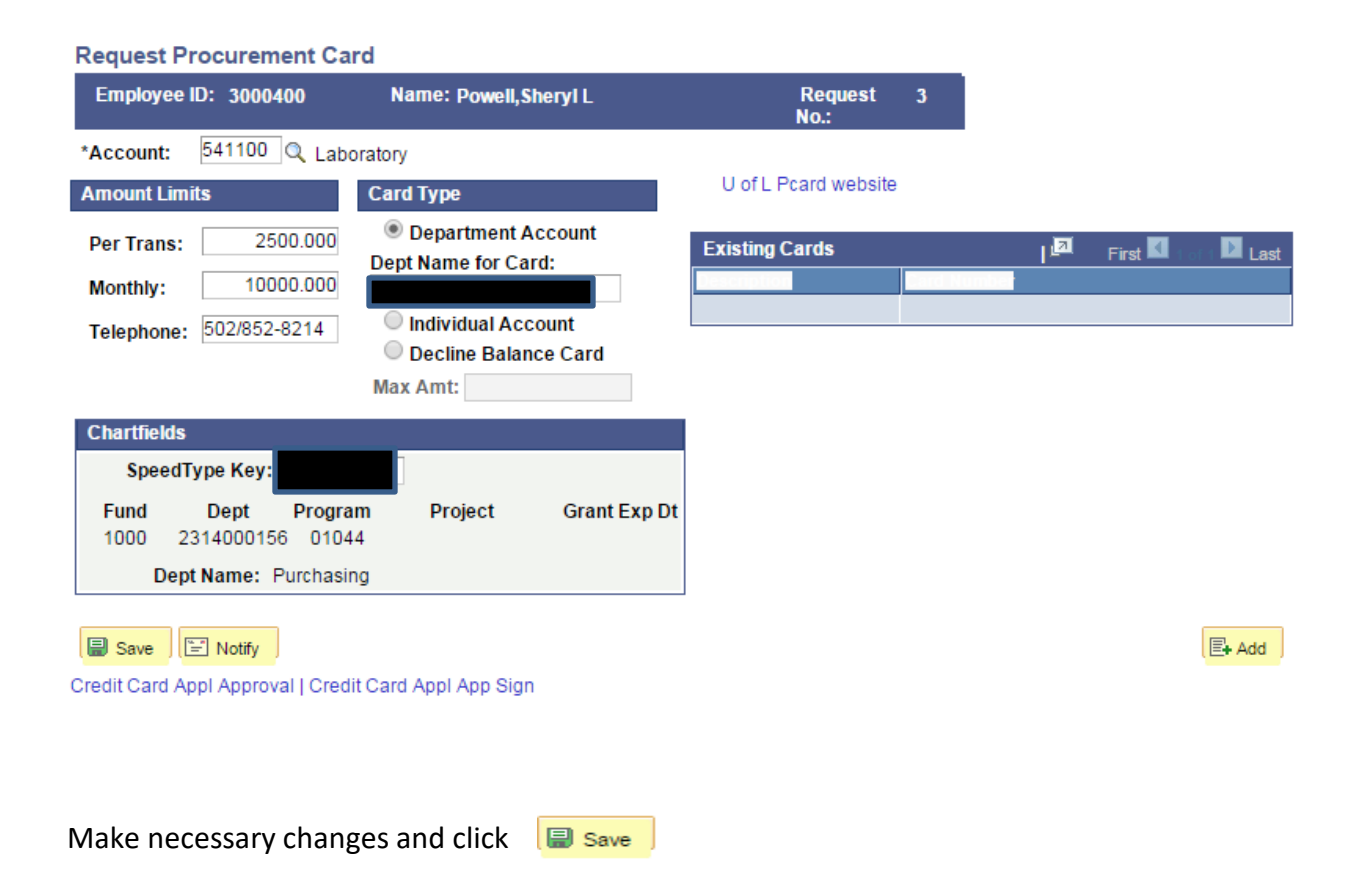

# Instructions for finding request # required in PeopleSoft Financials or BI Reports

# Main Menu > UofL Custom > UL Procurement Card > Procurement Card Approval

| PCard Approval                                                                                |
|-----------------------------------------------------------------------------------------------|
| Enter any information you have and click Search. Leave fields blank for a list of all values. |

| Empl ID: begins                                                                                                    | s with                                                                                                    |                                                                      |
|----------------------------------------------------------------------------------------------------|----------------------------------------------------------------------------------------------------|----------------------------------------------------------------------|
| Request Number: begins                                                                                                    | a with =                                                                                                    | ~                                                                    |
| request number. Degins                                                                                                    | s with •                                                                                                    |                                                                      |
|                                                                                                    |                                                                                                    |                                                                      |
|                                                                                                    |                                                                                                    |                                                                      |
| Search Clear                                                                                                    | Basic Search 📳 Save Searc                                                                                                    | h Criteria                                                           |
|                                                                                                    |                                                                                                    |                                                                      |
|                                                                                                    |                                                                                                    |                                                                      |
|                                                                                                    |                                                                                                    |                                                                      |
| Find an Existing Value   Ac                                                                                                    | dd a New Value                                                                                                    |                                                                      |
|                                                                                                    |                                                                                                    |                                                                      |
|                                                                                                    | Quere t                                                                                                    |                                                                      |
| nter your Employee ID                                                                                                    | and click Search                                                                                                    |                                                                      |
|                                                                                                    |                                                                                                    |                                                                      |
| PCard Approval                                                                                                    |                                                                                                    |                                                                      |
| Entor any information you be                                                                                                    | ave and click Search Leave field                                                                                             |                                                                      |
| ETTEL ATTV THOULARD TV TO TA                                                                                                    |                                                                                                    | ds blank for a list of all values                                    |
| Enter any mormation you na                                                                                                    | ave and click Search. Leave lield                                                                                            | ds blank for a list of all values.                                   |
| Find an Existing Value                                                                                                    | Add a New Value                                                                                                    | ds blank for a list of all values.                                   |
| Find an Existing Value                                                                                                    | Add a New Value                                                                                                    | ds blank for a list of all values.                                   |
| Find an Existing Value                                                                                                    | Add a New Value                                                                                                    | ds blank for a list of all values.                                   |
| Find an Existing Value<br>Search Criteria                                                                                                    | Add a New Value                                                                                                    | ds blank for a list of all values.                                   |
| Find an Existing Value                                                                                                    | Add a New Value                                                                                                    | ds blank for a list of all values.                                   |
| Find an Existing Value         Search Criteria         Empl ID:       begins         Request Number:       begins                                                                                                    | Add a New Value                                                                                                    | ds blank for a list of all values.                                   |
| Find an Existing Value         Image: Search Criteria         Empl ID:       begins         Request Number:       begins                                                                                                    | Add a New Value       with ▼                                                                                                 | ds blank for a list of all values.                                   |
| Find an Existing Value         ▽ Search Criteria         Empl ID:       begins         Request Number:       begins                                                                                                    | with ▼                                                                                                    | ds blank for a list of all values.                                   |
| Find an Existing Value         ▽ Search Criteria         Empl ID:       begins         Request Number:       begins         Search       Clear                                                                                                    | Add a New Value                                                                                                    | ds blank for a list of all values.                                   |
| Find an Existing Value         ▼ Search Criteria         Empl ID:       begins         Request Number:       begins         Search       Clear         B       Search Results                                                                                              | Add a New Value       with ▼       with ▼       asic Search ■ Save Search C                                                  | ds blank for a list of all values.                                   |
| Find an Existing Value<br>♥ Search Criteria<br>Empl ID:<br>Request Number: begins<br>Search Clear B<br>Search Results<br>View All                                                                                                    | Add a New Value<br>with ▼<br>with ▼<br>Basic Search ■ Save Search C                                                          | Criteria                                                             |
| Find an Existing Value         ▼ Search Criteria         Empl ID:       begins         Request Number:       begins         Search       Clear         B       Search Results         View All       Empl ID         Empl ID       Name                                    | Add a New Value<br>with ▼<br>with ▼<br>with ▼<br>basic Search ■ Save Search C<br>equest Number Card Issuer Plan I            | Criteria                                                             |
| Find an Existing Value         ▼ Search Criteria         Empl ID:       begins         Request Number:       begins         Search       Clear         B       Search Results         View All       Fmpl ID         Fmpl ID       Name         L       1                  | Add a New Value                                                                                                    | Criteria<br>First I 1-3 of 3 Last<br>Processed Flag Send to Supplier |
| Find an Existing Value         ▼ Search Criteria         Empl ID:       begins         Request Number:       begins         Search       Clear         B       Search Results         View All       L         Empl ID       Name         L       1         L       2      | Add a New Value                                                                                                    | Criteria                                                             |
| Find an Existing Value         ▼ Search Criteria         Empl ID:       begins         Request Number:       begins         Search       Clear         B       Search Results         View All       L         Empl ID       Name         L       1         L       2      | Add a New Value with ▼ With ▼ Basic Search ■ Save Search C equest Number Card Issuer Plan I PNC PNC PNC PNC PNC              | Criteria                                                             |
| Find an Existing Value         ▼ Search Criteria         Empl ID:       begins         Request Number:       begins         Search       Clear         B       Search Results         View All       L1         L2       L3                                                | Add a New Value<br>with ▼<br>with ▼<br>basic Search ■ Save Search C<br>equest Number Card Issuer Plan I<br>PNC<br>PNC<br>PNC | Criteria                                                             |
| Find an Existing Value         ▼ Search Criteria         Empl ID:       begins         Request Number:       begins         Search       Clear         B       Search Results         View All       L1         Empl ID       Name         L1       L2         L3       L3 | Add a New Value with ▼ with ▼ Basic Search ■ Save Search C equest Number Card Issuer Plan I PNC PNC PNC PNC PNC              | Criteria                                                             |